MANUAL DE USO

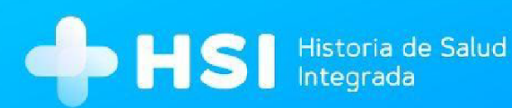

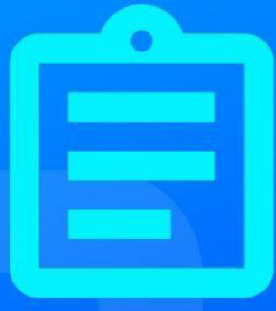

## MÓDULO 5

# Internación Administrativo

Versión 1.15.0

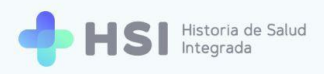

### Manual de Internación Perfil Administrativo

### Índice

| Presentación                                                               | 3  |
|----------------------------------------------------------------------------|----|
| Inicio de internación: el ingreso administrativo de la persona consultante | 5  |
| Asignar cama                                                               | 11 |
| Generar pase de cama                                                       | 21 |
| Editar datos de la persona consultante                                     | 31 |
| Generar alta administrativa                                                | 38 |

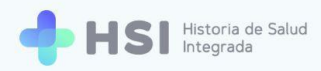

### Presentación

La internación es un proceso de salud complejo que requiere herramientas de gestión eficaces y confiables. Este módulo de la Historia de Salud Integrada - HSI, permite administrar la admisión de la persona consultante al establecimiento, la asignación y cambios de cama así como el alta administrativa.

Las prestaciones incluyen:

- Inicio del episodio de internación con el ingreso de la persona consultante.
- Asignación de cama.
- Pase de cama.
- Alta administrativa.

En HSI se utilizan los estándares vigentes para garantizar la interoperabilidad del sistema.

El módulo de internación está vinculado con los restantes elementos de HSI, permitiendo articular la información con la Historia Clínica Electrónica, logrando así un seguimiento del proceso en su totalidad.

En el siguiente cuadro podrá ver las funciones de cada persona dentro del módulo de **Internación** y cómo se vinculan entre ellas a lo largo de dicho proceso.

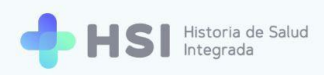

### Recorrido de la internación de una Persona Consultante

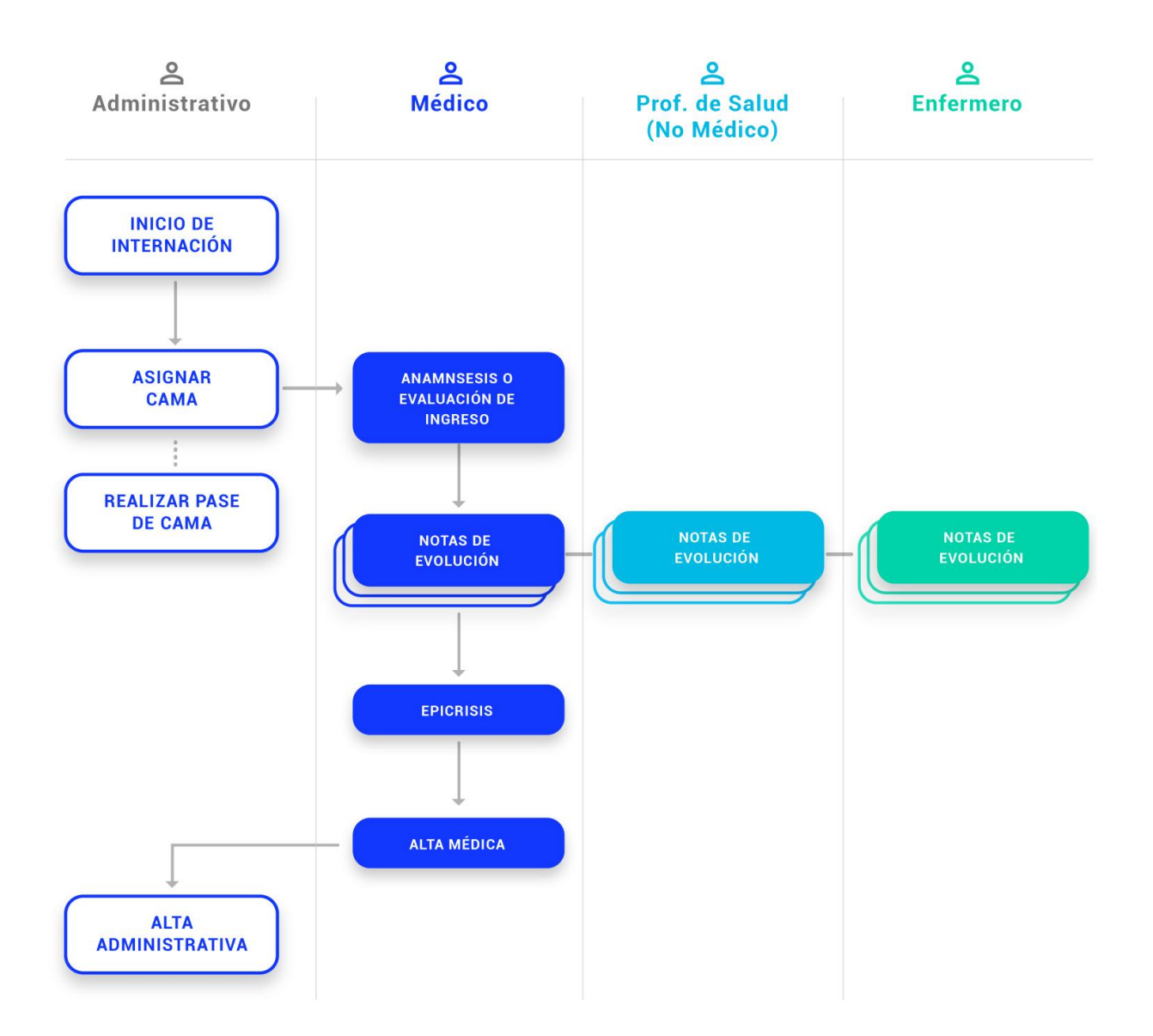

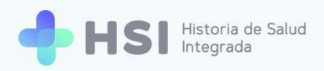

### Inicio de internación: el ingreso administrativo de la persona consultante

A continuación se presentan los pasos a seguir para realizar el ingreso administrativo de la persona consultante.

1. Ingrese a la plataforma con su usuario y contraseña.

| + Historia de salud integrada × +                                                             |                                                                                                    | – 🗆 ×       |
|-----------------------------------------------------------------------------------------------|----------------------------------------------------------------------------------------------------|-------------|
| $\leftarrow \  ightarrow \ \mathbf{C}$ ( $f A$ No es seguro $\mid$ sgh.pladema.net/auth/login |                                                                                                    | 🕸 🖈 🤌 🗯 😝 🗄 |
|                                                                                               |                                                                                                    |             |
|                                                                                               |                                                                                                    |             |
|                                                                                               |                                                                                                    | Â           |
|                                                                                               |                                                                                                    |             |
|                                                                                               |                                                                                                    |             |
|                                                                                               | Ingrese                                                                                                  |             |
|                                                                                               | Correo electrónico                                                                                       |             |
|                                                                                               | admin@example.com                                                                                        |             |
|                                                                                               |                                                                                                    |             |
|                                                                                               | Clave                                                                                                    |             |
|                                                                                               | ****                                                                                                    |             |
|                                                                                               |                                                                                                    |             |
|                                                                                               | No soy un robot                                                                                          |             |
|                                                                                               | reCAPTCHA<br>Privacidad - Términos                                                                       |             |
|                                                                                               | INGRESAR                                                                                                 |             |
|                                                                                               | 11705/1009/117                                                                                           |             |
|                                                                                               |                                                                                                    |             |
|                                                                                               |                                                                                                    |             |
|                                                                                               |                                                                                                    |             |
| <br>                                                                                          | linisterio de Salud 🦾 🌾 UNICEN                                                                           |             |
| Ŵ,                                                                                            | Presidencia de la Nación pladema Vier Universidad Nacional del Centro<br>de la Provincia de Buenos Aires | -           |

2. En la pantalla principal, seleccione la opción **Pacientes** del menú lateral izquierdo.

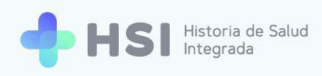

| + Historia de salud integrada x +                                                                                                    | - 0 ×                                                    |
|----------------------------------------------------------------------------------------------------|----------------------------------------------------------|
| ← → C ▲ No es seguro   sgh.pladema.net/institucion/26                                                                                                    | 아 🗟 ☆ 🤌 😫 🗄                                              |
| ≡                                                                                                    |                                                          |
| â Instituciones                                                                                                    |                                                          |
| A Pacientes Institución                                                                                                    |                                                          |
| 🛱 Gestión de turnos                                                                                                    |                                                          |
| 🛱 Gestión de camas                                                                                                    |                                                          |
| Guardia     Guardia     Guardia |                                                          |
| (2) Mi cuenta                                                                                                    |                                                          |
|                                                                                                    |                                                          |
|                                                                                                    |                                                          |
|                                                                                                    |                                                          |
|                                                                                                    |                                                          |
| Hospital ABC                                                                                                    |                                                          |
| CUDAD DE BUENOS AIRES                                                                                                    | NICEN<br>ad Hacloni dal Cantro<br>vincia de Buenos Aires |
|                                                                                                    |                                                          |
|                                                                                                    |                                                          |
| <b>2</b> Pacientes                                                                                                    |                                                          |

**3.** Se habilitará un cuadro de búsqueda en el que podrá ingresar tipo y número de documento, y sexo de la persona que desea buscar.

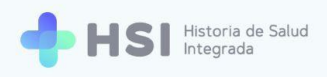

| = 🕂 HSI                                | Historia de Salud<br>Integrada                         |
|----------------------------------------|--------------------------------------------------------|
|                                        |                                                        |
| 2 Pacientes                            | Pacientes                                              |
| 📋 Gestión de turnos                    | Búsqueda / Creación de HC<br>Ingresá un nuevo paciente |
| 🛱 Gestión de camas                     | Tipo                                                   |
| 🖶 Guardia                              | Serra                                                  |
| Mi cuenta                              | Fermenino Masculino                                    |
|                                        | No acredita identidad                                  |
|                                        | Búsqueda de pacientes internados                       |
|                                        | ID Paciente Nro. Documento Nombre Apellido F. Nac Sexo |
|                                        | 469 Femenino Ver                                       |
|                                        | 472 Masculino Ver                                      |
| Hospital ABC<br>CIUDAD DE BUENOS AIRES | 500 Masculino Ver                                      |
| ڻ                                      | Items por página 3 1-3 de 3   < < > >                  |

4. Para buscar a la persona, ingrese el tipo y número de documento en los campos respectivos, y marque el casillero correspondiente al sexo de la persona como figura en el documento.

| Búsqueda / C<br>ngresá un nuevo p | Creación de<br>baciente | HC               |
|-----------------------------------|-------------------------|------------------|
| Тіро                              | •                       | Nro de documento |
| Sexo<br>O Femenino                | O Masculino             |                  |
| Sexo Femenino No acredita ide     | Masculino Masculino     |                  |

 Luego haga clic en el botón Buscar, ubicado en la esquina inferior izquierda del cuadro de búsqueda.

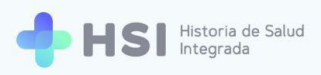

| Busqueda /<br>Ingresá un nuevo | paciente                     | e HC            |        |
|--------------------------------|------------------------------|-----------------|--------|
| Tipo                           |                              | Nro de document | 0      |
| DNI                            | •                            |                 |        |
| Sexo                           |                              |                 |        |
| O Femenino                     | <ul> <li>Masculin</li> </ul> | 10              |        |
|                                |                              |                 |        |
| No acredita id                 | entidad                      |                 |        |
|                                |                              |                 |        |
|                                |                              |                 | Buscar |
|                                |                              |                 |        |

 En el caso de que no se pueda identificar a la persona, marque el casillero No acredita identidad. Esto le permitirá cargar a la persona consultante en el sistema.

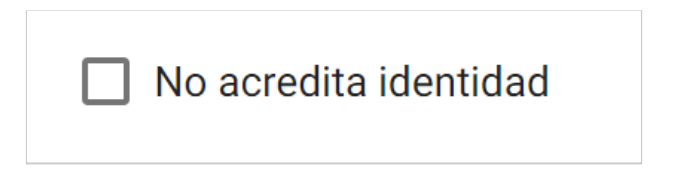

Para más información consulte el <u>Manual de Identificación de Personas de HSI.</u> <u>MPI Índice Maestro de Pacientes</u>.

 Si la persona existe en la base de datos, el sistema mostrará una ficha de datos personales proveídos.

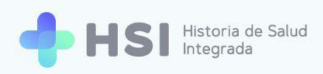

| = 💠 HSI                                | Historia de Salud<br>Integrada                           |                                           |  |
|----------------------------------------|----------------------------------------------------------|-------------------------------------------|--|
| ☆ Instituciones                        |                                                          |                                           |  |
| 2 Pacientes                            | INICIAR INTERNACIÓN                                      |                                           |  |
| 🗎 Gestión de turnos                    | Estado: Permanente 💉                                     |                                           |  |
| 🛱 Gestión de camas                     |                                                          |                                           |  |
| ➡ Guardia                              | ID 479<br>Masculino · 79 años                            |                                           |  |
| Mi cuenta                              | Información Personal                                     |                                           |  |
|                                        | Documento CUIL/CUIT<br>DN Sin Información                |                                           |  |
|                                        | Domicilio Fecha de Nacimiento<br>Sin Información         |                                           |  |
|                                        | Email Nro de teléfono<br>Sin Información Sin Información |                                           |  |
|                                        | Cobertura                                                |                                           |  |
|                                        | 0.S.P. BUENOS AIRES (IOMA) V                             |                                           |  |
|                                        |                                                          |                                           |  |
|                                        |                                                          |                                           |  |
| Hospital ABC<br>CIUDAD DE BUENOS AIRES |                                                          | de Salud<br>de la Nación Diadema 💓 UNICEN |  |
| ወ                                      |                                                          |                                           |  |

 Haga clic en el botón Iniciar internación ubicado en la parte superior para dar inicio al proceso.

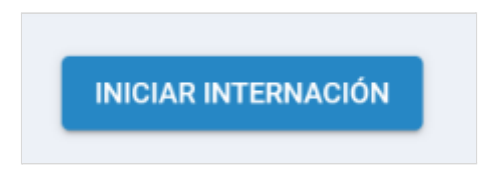

9. Se mostrará la pantalla de **Nueva internación** para gestionar el inicio de la misma.

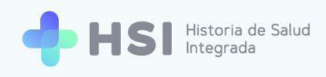

| = 💠 HSI                                | Historia de Salud<br>Integrada               |                               |                                    |
|----------------------------------------|----------------------------------------------|-------------------------------|------------------------------------|
|                                        |                                              |                               |                                    |
| 🙎 Pacientes                            | Nueva internación                            |                               | Estado: Permanente                 |
| 🗎 Gestión de turnos                    | Complete los siguientes datos                |                               |                                    |
| 🛱 Gestión de camas                     | Especialidad / Servicio                      | ID 479<br>Masculino · 79 años |                                    |
| 🛨 Guardia                              | Tipo de internación                          | Información Personal          |                                    |
| Mi cuenta                              | Seleccionar                                  | Documento<br>DNI              | CUIL/CUIT<br>Sin Información       |
|                                        | Asignación de cama                           | Domicilio<br>Sin Información  | Fecha de Nacimiento                |
|                                        | Asigne una cama para la nueva<br>internación | Email<br>Sin Información      | Nro de teléfono<br>Sin Información |
|                                        | ASIGNAR CAMA                                 | Cobertura                     |                                    |
|                                        |                                              | O.S.P. BUENOS AIRES (IOMA)    | ~                                  |
|                                        | Médico responsable                           |                               |                                    |
|                                        | Nombre del médico                            |                               |                                    |
|                                        | Seleccionar                                  |                               |                                    |
| Hospital ABC<br>CIUDAD DE BUENOS AIRES | Contacto responsable<br>Nombre y apellido    |                               |                                    |
| ڻ                                      | Nombre v apellido                            |                               |                                    |

**10.** En primer lugar, deberá indicar la Especialidad / Servicio. Haga clic en el campo para ver la lista desplegable de opciones.

| Especialidad / Servicio |   |
|-------------------------|---|
| Tipo de internación     |   |
| Seleccionar             | • |
|                         |   |

**11.** Seleccione de la lista la especialidad correspondiente haciendo clic sobre ella. En este ejemplo elegimos "Neumonología".

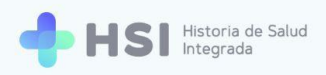

| Adolescencia                     |   |
|----------------------------------|---|
| Alergia e Inmunología            |   |
| Alergia e inmunología pediátrica |   |
| Anatomía patológica              |   |
| Anatomía patológica pediátrica   |   |
| Anestesiología                   | - |

| Neumonología | Tipo de interi | nación |   |
|--------------|----------------|--------|---|
|              | Neumonolo      | gía    | • |

Asignar cama

 Posteriormente deberá indicar una cama para la persona consultante. Para ello haga clic en el botón Asignar cama.

| Asignación de ca                   | ma           |
|------------------------------------|--------------|
| Asigne una cama par<br>internación | a la nueva   |
|                                    | ASIGNAR CAMA |

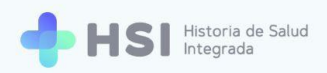

#### **13.** Se abrirá una ventana emergente con tres columnas.

| stión de camas                         |     |                                            |                                         |
|----------------------------------------|-----|--------------------------------------------|-----------------------------------------|
| Disponibilidad de car                  | nas | Internación                                | Detalle de cama                         |
| esultado: 2 camas<br>er camas ocupadas |     | Cuidados progresivos<br>Intermedios        | Seleccione una cama para ver el detalle |
| Sector                                 | •   | Adultos<br>Címica médica Terapia intensiva |                                         |
| Especialidad                           | •   |                                            |                                         |
| Categoría                              | *   |                                            |                                         |
| Fecha de alta probable                 | Ē   |                                            |                                         |

14. En la columna Disponibilidad de camas, situada a la izquierda, podrá buscar las camas disponibles filtrando por Sector, Especialidad, Categoría y Fecha de alta probable. También podrá elegir si quiere ver las camas que están ocupadas, utilizando el botón Ver camas ocupadas.

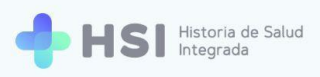

| Resultado: 2 camas     |   |
|------------------------|---|
| /er camas ocupadas     |   |
| Sector                 | • |
|                        |   |
| Especialidad           | • |
|                        |   |
| Categoría              | • |
|                        |   |
| Fecha de alta probable |   |

### **15.** En la columna central verá el **Agrupador de camas** que muestra la siguiente

información:

- Nombre del sector.
- Organización.
- Tipo de cuidado.
- Grupo de edad.
- Especialidad/es.

Tenga en cuenta que no siempre está cargada toda esa información, por lo cual el tamaño del encabezado es variable. Las **Camas disponibles** están representadas por **Botones de color verde**, con la numeración de cada una.

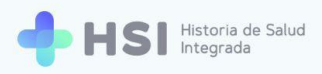

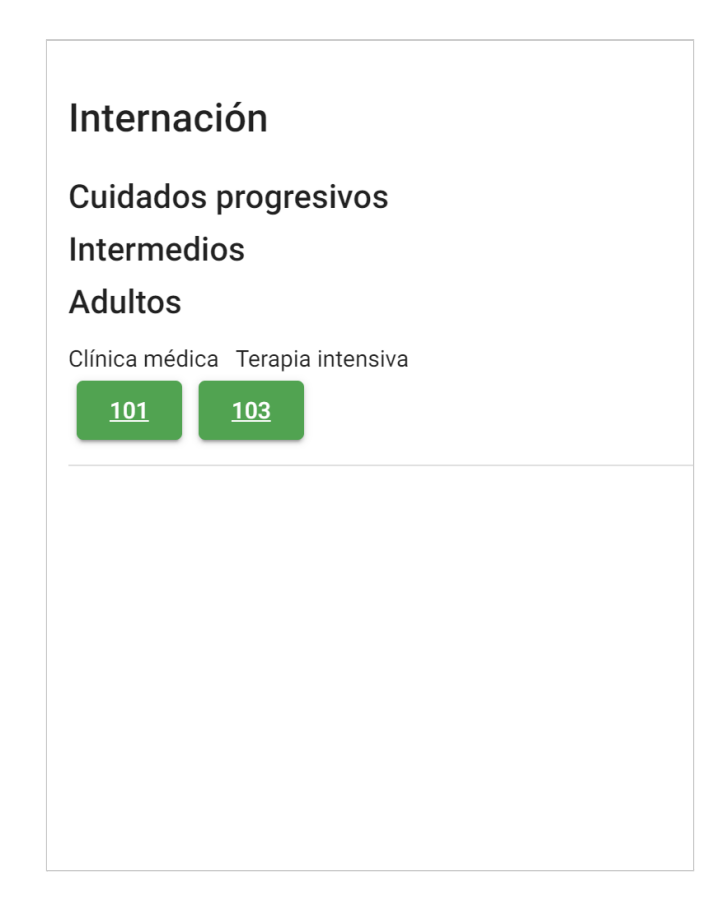

**16.** En el margen derecho verá el detalle de cada cama cuando haga clic sobre ellas.

| isponibilidad de car                 | mas | Internación                                 | Detalle de cama                        |
|--------------------------------------|-----|---------------------------------------------|----------------------------------------|
| sultado: 2 camas<br>r camas ocupadas |     | Cuidados progresivos<br>Intermedios         | Cama 103                               |
| Sector                               | *   | Adultos<br>Clínica médica Terapia intensiva | Sector<br>Internación<br>Categoría     |
| Especialidad                         | *   |                                             | General<br>Habitación Sala General 002 |
| Categoría                            | •   |                                             | ASIGNAR CAMA                           |
| echa de alta probable                | Ē   |                                             |                                        |

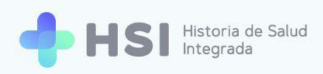

**17.** Si desea asignar la cama seleccionada, deberá hacer clic en el botón **Asignar cama**. En este ejemplo seleccionamos la Cama Nro. 103.

| Detalle de cama             |           |
|-----------------------------|-----------|
| Cama 103                    | Libre     |
| Sector<br>Internación       |           |
| Categoría<br>General        |           |
| Habitación Sala General 002 |           |
| ASI                         | GNAR CAMA |
|                             |           |
| ASIGNAR CAM                 | A         |

18. Al retornar a la pantalla de **Nueva internación**, verá la cama asignada y los detalles de la

misma.

| = 🕂 HSI                                | Historia de Salud<br>Integrada                                                           |                                         |                                    |
|----------------------------------------|------------------------------------------------------------------------------------------|-----------------------------------------|------------------------------------|
|                                        |                                                                                          |                                         |                                    |
| 2 Pacientes                            | Nueva internación                                                                        |                                         | Estado: Permanente                 |
| 🗎 Gestión de turnos                    | Complete los siguientes datos                                                            |                                         |                                    |
| 🛱 Gestión de camas                     | Especialidad / Servicio                                                                  | ID 479<br>Masculino · 79 años           |                                    |
| 🛨 Guardia                              | Tipo de internación                                                                      | Información Personal                    |                                    |
| Mi cuenta                              | Neumonología                                                                             | Documento<br>DNI                        | cuil/cuit<br>Sin Información       |
|                                        | Asignación de cama                                                                       | Domicílio<br>Sin Información            | Fecha de Nacimiento                |
|                                        | Cama 103                                                                                 | Email<br>Sin Información                | Nro de teléfono<br>Sin Información |
|                                        | Sector<br>Internación<br>Categoría<br>General<br>Hebitocón<br>Sala General 002<br>EDITAR | Cobertura<br>O.S.P. BUENOS AIRES (IOMA) | ~                                  |
|                                        | Médico responsable                                                                       |                                         |                                    |
| Hospital ABC<br>CIUDAD DE BUENOS AIRES | Nombre del médico                                                                        |                                         |                                    |
| ڻ<br>ا                                 | Selectionar                                                                              |                                         |                                    |

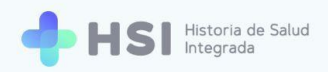

**19.** Si desea realizar modificaciones, puede hacer clic en el botón **Editar** ubicado en el margen derecho.

| Cama 103         |
|------------------|
|                  |
| Sector           |
| Internación      |
| Categoría        |
| General          |
| Habitación       |
| Sala General 002 |
| EDITAR           |
| FDITAR           |

 Como paso siguiente deberá asignar a un Médico responsable. Haga clic en el campo para ver la lista desplegable.

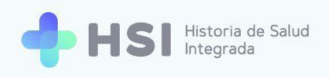

| = 🔶 HSI                | Historia de Salud<br>Integrada |                               |                                    |
|------------------------|--------------------------------|-------------------------------|------------------------------------|
|                        |                                |                               |                                    |
| 2 Pacientes            | Nueva internación              |                               | Estado: Permanente                 |
| 🛱 Gestión de turnos    | Complete los siguientes datos  |                               |                                    |
| Gestión de camas       | Especialidad / Servicio        | ID 479<br>Masculino - 79 años |                                    |
| + Guardia              | Tipo de internación            | Información Personal          |                                    |
| Mi cuenta              | Neumonología                   | Documento<br>DNI              | cuil/cuit<br>Sin Información       |
|                        | Asignación de cama             | Domicilio<br>Sin Información  | Fecha de Nacimiento                |
|                        | Cama 103                       | Email<br>Sin Información      | Nro de teléfono<br>Sin Información |
|                        | Sector<br>Internación          | Cobertura                     |                                    |
|                        | Categoría<br>General           | O.S.P. BUENOS AIRES (IOMA)    | ~                                  |
|                        | Habitación<br>Sala General 002 |                               |                                    |
|                        | EDITAR                         |                               |                                    |
|                        | Médico responsable             |                               |                                    |
| Hospital ABC           | Nombre del médico              |                               |                                    |
| CIUDAD DE BUENOS AIRES | Seleccionar                    |                               |                                    |
| Ŭ                      |                                |                               |                                    |
|                        |                                |                               |                                    |
|                        | Médico respo                   | nsable                        |                                    |

| ombre del médico |  |
|------------------|--|
| Seleccionar      |  |

**21.** Haga clic sobre el nombre de la persona profesional para su selección.

| Médico responsable |
|--------------------|
| JOSÉ CASTRO        |
| JUAN GARCÍA        |
| ANA MARÍA GONZÁLEZ |
| ROSA PÉREZ         |

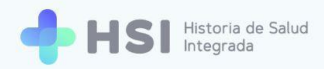

22. Posteriormente, puede introducir la información de una persona de **Contacto** 

**responsable**, informando nombre y apellido de la persona allegada, teléfono y vínculo que tiene con la persona consultante. Estos datos no son de carácter obligatorio.

| Contacto responsable |
|----------------------|
| Nombre y apellido    |
| Nombre y apellido    |
| Teléfono             |
| Teléfono             |
| Parentesco           |
| Parentesco           |
|                      |

23. Una vez cumplidos estos pasos, debe hacer clic en el botón **Continuar** ubicado en el extremo inferior.

| = 💠 HSI                | Historia de Salud<br>Integrada |
|------------------------|--------------------------------|
|                        | Sala General 002 EDITAR        |
| 2 Pacientes            |                                |
| 🛱 Gestión de turnos    | Médico responsable             |
| 🛱 Gestión de camas     | JUAN GARCÍA                    |
| 🛨 Guardia              |                                |
| Mi cuenta              | Contacto responsable           |
| C mi cuenta            | Nombre y apellido              |
|                        | Nombre y apellido              |
|                        | Teléfono                       |
|                        | Teléfono                       |
|                        | Parentesco                     |
|                        | Parentesco                     |
|                        | _                              |
|                        | Continuar                      |
|                        |                                |
| Hospital ABC           |                                |
| CIUDAD DE BUENOS AIRES |                                |
|                        |                                |

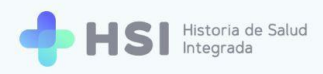

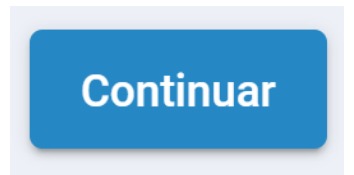

24. El sistema mostrará una ventana emergente solicitando que convalide la acción.

| = 🕂 HS                                                                                                    | Historia de Salud<br>Integrada                                                                                                    |
|----------------------------------------------------------------------------------------------------|----------------------------------------------------------------------------------------------------|
|                                                                                                    | Sala General 002                                                                                                    |
| <ul> <li>Pacientes</li> <li>Gestión de turnos</li> <li>Gestión de camas</li> <li>Guardía</li> <li>Mi cuenta</li> </ul> | Médico responsable<br>Nombre del médico<br>JUAN GARCIA • •<br>Contacto responsable<br>Nombre y apellido<br>Nombre y apellido<br>Teléfono<br>Teléfono<br>Perentesco |
| Hospital ABC<br>CIUDAD DE BUENOS AIRES                                                                                 |                                                                                                    |
| ڻ                                                                                                    |                                                                                                    |

25. Haga clic en Confirmar internación para proceder.

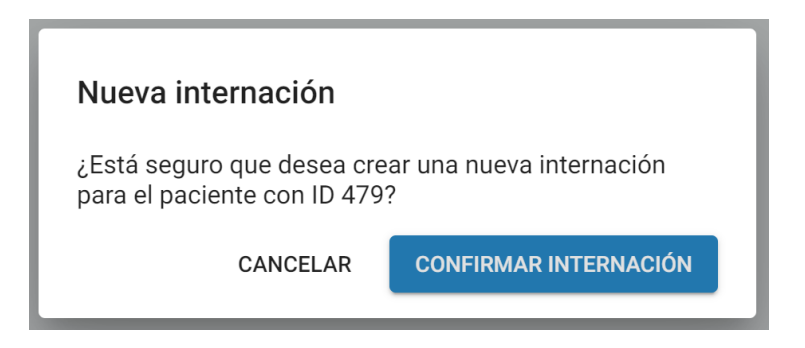

26. Una vez confirmada la internación, accederá al **Resumen de internación** donde podrá

ver los siguientes datos:

- Tipo de internación.

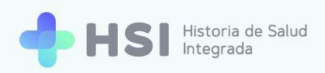

- Habitación.
- Cama.
- Médico responsable.
- Cantidad de días que la persona consultante lleva internada.
- Fecha de ingreso.

La **Fecha probable de alta** no se define en el inicio de la **Internación**, puede establecerla posteriormente la persona profesional de especialidad médica.

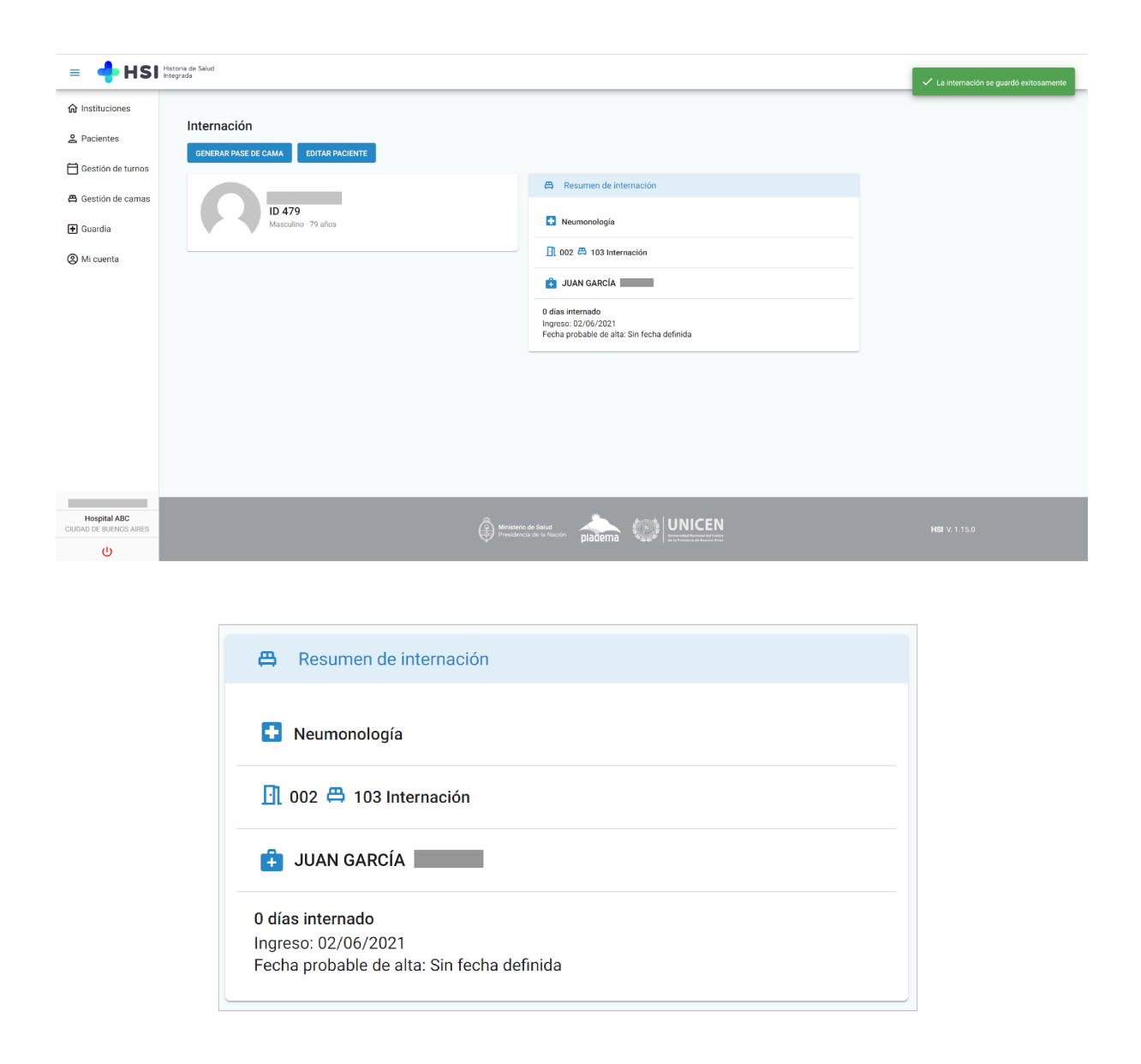

Desde allí podrá gestionar un cambio de camas y editar los datos de la persona consultante.

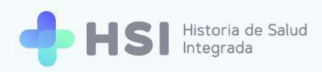

### Generar pase de cama

En este apartado se describirá el proceso de cambio de cama de una persona en internación.

1. En la pantalla principal, seleccione la opción **Pacientes** del menú lateral izquierdo.

| ≡                                      |             |                                                 |           |                                                                    |  |
|----------------------------------------|-------------|-------------------------------------------------|-----------|--------------------------------------------------------------------|--|
| Ĝ Instituciones                        |             |                                                 |           |                                                                    |  |
| 2 Pacientes                            | Institución |                                                 |           |                                                                    |  |
| 🛱 Gestión de turnos                    |             |                                                 |           |                                                                    |  |
| 🛱 Gestión de camas                     |             |                                                 |           |                                                                    |  |
| 🛨 Guardia                              |             |                                                 |           |                                                                    |  |
| (2) Mi cuenta                          |             |                                                 |           |                                                                    |  |
|                                        |             |                                                 |           |                                                                    |  |
|                                        |             |                                                 |           |                                                                    |  |
|                                        |             |                                                 |           |                                                                    |  |
|                                        |             |                                                 |           |                                                                    |  |
| Hospital ABC<br>CIUDAD DE BUENOS AIRES |             | A                                               | <u>*</u>  |                                                                    |  |
|                                        |             | Ministerio de Salud<br>Presidencia de la Nación | pladema 🖤 | Universidad Nacional del Centro<br>de la Provincia de Buenos Aires |  |
|                                        |             |                                                 |           |                                                                    |  |
|                                        |             |                                                 |           |                                                                    |  |
|                                        |             | 2 Pacientes                                     | 6         |                                                                    |  |

2. Para encontrar a la persona consultante a quien desea pasar de cama puede usar el cuadro de búsqueda, o seleccionarla directamente de la lista de quienes se hallan en internación ubicada debajo. Puede encontrarla fácilmente introduciendo el nombre en el renglón de Filtro ubicado en la esquina izquierda superior del listado de personas en internación.

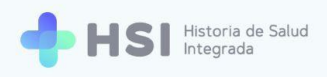

| A Instructiones   ▲ Proteines   ▲ Proteines   ▲ Gestión de tarmas   ▲ Gestión de tarmas   ▲ Descretita identidad   ▲ Busculino   ▲ Busculino   ▲ Gestión de tarmas   ▲ Gestión de tarmas                                                                                                    | = 💠 HSI                                        | Historia de Salud<br>Integrada                      |                  |        |          |       |                    |                |                           |  |
|----------------------------------------------------------------------------------------------------|------------------------------------------------|-----------------------------------------------------|------------------|--------|----------|-------|--------------------|----------------|---------------------------|--|
| Pacientes   Pacientes     Pacientes     Pacientes <th></th> <th></th> <th></th> <th></th> <th></th> <th></th> <th></th> <th></th> <th></th> <th></th>                                                                                                    |                                                |                                                     |                  |        |          |       |                    |                |                           |  |
| Bisqueda / Creación de HC   Worde documento   Cuardia   Sero   Penenino   Masculino   Interesta internados                                                                                                    | 2 Pacientes                                    | Pacientes                                           |                  |        |          |       |                    |                |                           |  |
| A cestion de camas   B cuardia   A financia   A financia   B cuardia   B cuardia                                                                                                    | 🛱 Gestión de turnos                            | Búsqueda / Creación de<br>Ingresá un nuevo paciente | e HC             |        |          |       |                    |                |                           |  |
| Cuardia Serce M cuenta No acredita identidad Exacure Exacure Disqueda de pacientes internados Erro 403 403 603 6040 6040 </th <th>🛱 Gestión de camas</th> <th>Tipo 👻</th> <th>Nro de documento</th> <th></th> <th></th> <th></th> <th></th> <th></th> <th></th> <th></th>                                                                                                    | 🛱 Gestión de camas                             | Tipo 👻                                              | Nro de documento |        |          |       |                    |                |                           |  |
| Image: Building of the scredits identical                                                                                                    | <ul> <li>Guardia</li> <li>Mi cuenta</li> </ul> | Sexo<br>O Femenino O Masculin                       | D                |        |          |       |                    |                |                           |  |
| Buscur BuscurBuscur Buscur BuscurBuscur Buscur Buscur Buscur Buscur Buscur Bus |                                                | No acredita identidad                               |                  |        |          |       |                    |                |                           |  |
| Búsqueda de pacientes internados         Filtro         INo Documento       Nontre       Apelido       Filtro         INO Documento       Nontre       Apelido       Filtro         INO Documento       Nontre       Apelido       Filtro         463       Ino Documento       Masculino       Ver         469       Ino Documento       Ver                                                                                                    |                                                |                                                     | в                | uscar  |          |       |                    |                |                           |  |
| Busqueda de pacientes internados           Filto           10 Paciente         Nos Documento         Render         Aperido         Filtac         Seco           463         -         -         Masculino         Ver           469         -         -         Fermenino         Ver                                                                                                    |                                                |                                                     |                  | _      |          |       |                    |                |                           |  |
| No. Documento         Nombre         Apelido         F. Nac.         Seno           463         -         -         Masculino         Var           469         -         -         -         Femenino         Var                                                                                                    |                                                | Busqueda de paciente                                | s internados     |        |          |       |                    |                |                           |  |
| Addition     Million     Marrier     Marrier     Marrier       463     -     -     Masculino     Ver       469     -     -     Femenino     Ver                                                                                                    |                                                | ID Paciente                                         | Nro. Documento   | Nombra | Apellida | E Nac | Serro              |                |                           |  |
| 469 Fernenino Ver                                                                                                    |                                                | 463                                                 | HIC. DOCUMENTO   | HUILDE | Apenno   | 1.110 | Masculino          |                | Ver                       |  |
|                                                                                                    | _                                              | 469                                                 | _                | _      | -        |       | Femenino           |                | Ver                       |  |
| Hospital ABC 479 Masculino Ver                                                                                                    | Hospital ABC<br>CIUDAD DE BUENOS AIRES         | 479                                                 | _                | _      | -        | _     | Masculino          |                | Ver                       |  |
| U tems por página 3 1-3 de 3   < < > >                                                                                                    | ڻ                                              |                                                     |                  |        |          |       | Items por página 3 | - 3 de 3 🛛 🕹 🕹 | $\langle \rangle \rangle$ |  |
|                                                                                                    |                                                |                                                     |                  |        |          |       |                    |                |                           |  |

 Cuando encuentre a la persona consultante haga clic en el botón Ver, ubicado sobre el lateral derecho de la fila, para acceder a la ficha resumida de internación.

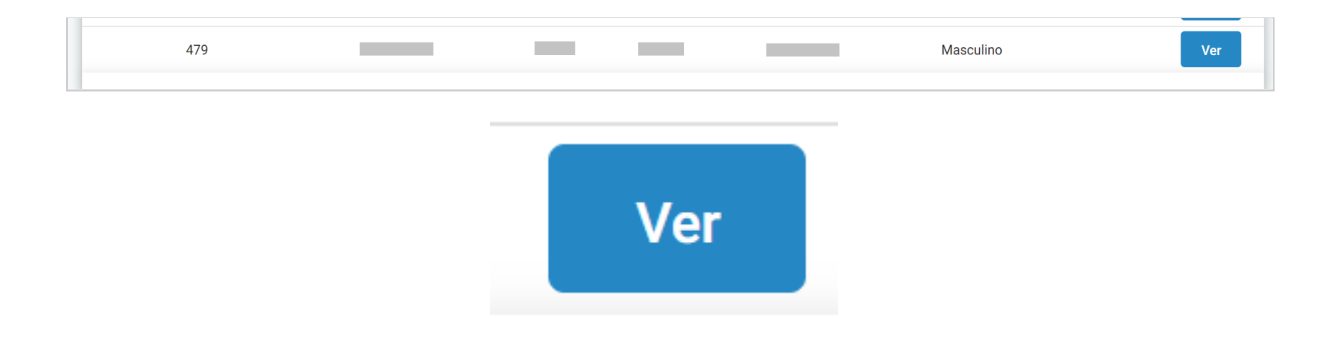

4. Accederá a la siguiente pantalla, donde podrá ver el **Resumen de internación**.

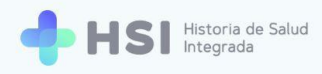

| = 🕂 HSI                                        | Historia de Salud<br>Integrada       |                                                                                       |                      |
|------------------------------------------------|--------------------------------------|---------------------------------------------------------------------------------------|----------------------|
|                                                | Internación                          |                                                                                       |                      |
| 2 Pacientes                                    | GENERAR PASE DE CAMA EDITAR PACIENTE |                                                                                       |                      |
| 🗎 Gestión de turnos                            |                                      | 📇 Resumen de internación                                                              |                      |
| Gestión de camas                               | ID 479<br>Masculino : 79 años        | Neumonología                                                                          |                      |
| <ul> <li>Guardia</li> <li>Mi cuenta</li> </ul> |                                      | 🕕 002 🛱 103 Internación                                                               |                      |
| 0                                              |                                      | 🔁 JUAN GARCÍA                                                                         |                      |
|                                                |                                      | 0 días internado<br>Ingreso: 02/06/2021<br>Fecha probable de alta: Sin fecha definida |                      |
|                                                |                                      |                                                                                       |                      |
|                                                |                                      |                                                                                       |                      |
|                                                |                                      |                                                                                       |                      |
|                                                |                                      |                                                                                       |                      |
| Hospital ABC<br>CIUDAD DE BUENOS AIRES         | Pression                             | or Sead<br>a de la Nacion pladema 😥 UNICEN                                            | <b>HS</b> I V.1.15.0 |
| ڻ                                              |                                      |                                                                                       |                      |

5. Haga clic en el botón Generar pase de cama, ubicado en el extremo superior izquierdo.

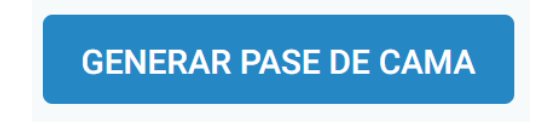

6. El sistema le mostrará la siguiente pantalla. Allí podrá ver los datos de la Cama de origen en la que actualmente se encuentra la persona consultante y la opción para realizar el cambio a una nueva cama de destino.

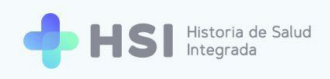

| = 🕂 HSI                                | Historia de Salud<br>Integrada              |                                                                                                    |
|----------------------------------------|---------------------------------------------|----------------------------------------------------------------------------------------------------|
| ☆ Instituciones<br>≗ Pacientes         | Datos cama origen<br>Nº de cama origen      | ID 479<br>Masculino - 79 años                                                                      |
| 🛱 Gestión de turnos                    | 103                                         | L Información Personal                                                                             |
| 🛱 Gestión de camas                     | Datos cama destino                          | Decements CUL/CUT<br>DN Sin Información                                                            |
| Mi cuenta                              | Asigne una nueva cama para esta internación | Domicilio Fecha de Nacimento Sin Información Ennal Nio de telefono Sin Información Sin Información |
|                                        | Fecha de pase                               | Cobertura<br>O.S.P. BUENOS AIRES (IOMA)                                                            |
|                                        | Generar                                     |                                                                                                    |
| Hospital ABC<br>CIUDAD DE BUENOS AIRES |                                             |                                                                                                    |

7. Haga clic en el botón **Asignar cama** para elegir una nueva.

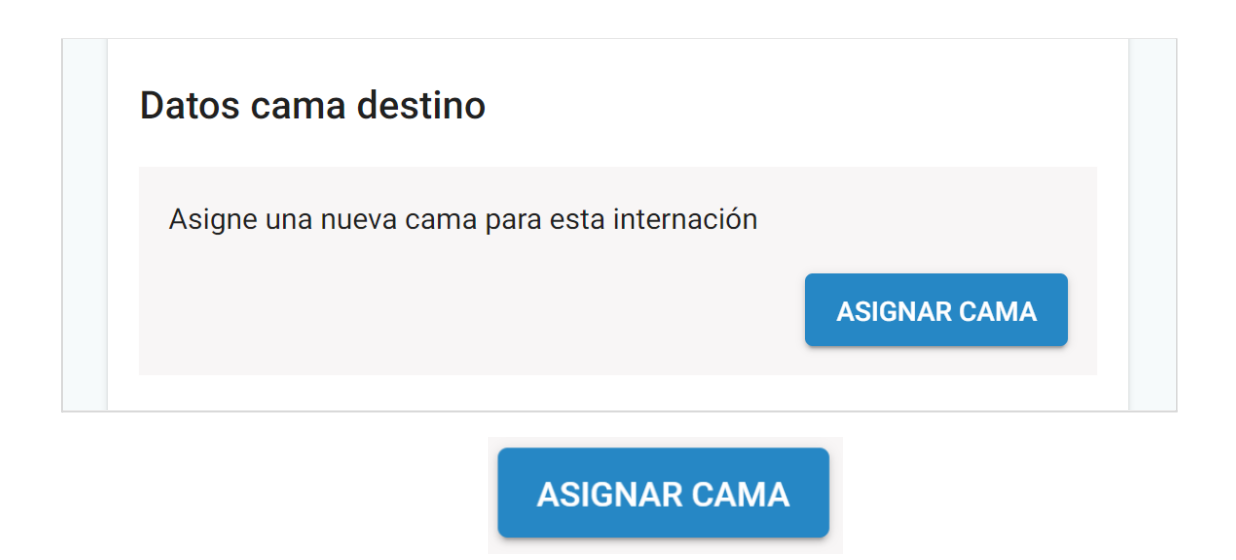

 Se abrirá una ventana emergente con la información de camas disponibles. Éstas se identifican con botones verdes.

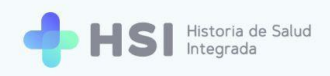

| = 🕂 HSI                                                                                                    | Historia de Salud<br>Integrada                                                                                                    |                                                                                         |                            |                                                            |
|----------------------------------------------------------------------------------------------------|----------------------------------------------------------------------------------------------------|-----------------------------------------------------------------------------------------|----------------------------|------------------------------------------------------------|
| <ul> <li>♠ Instituciones</li> <li>♠ Pacientes</li> <li>♠ Gestión de turnos</li> <li>♠ Gestión de camas</li> <li>♠ Guardia</li> <li>♠ Mi cuenta</li> </ul> | Datos cama origen<br>M de cama origen<br>Gestión de camas<br>Disponibilidad de camas<br>Ver camas ocupadas<br>Sector<br>Especialidad<br>Categoria<br>Fecha de atta probable | Internación Cuidados progresivos Internecios Adutos Clinca médica Terapia intensiva 101 | ID 479<br>Maculion 79 años | Detalle de cama<br>Seleccione una cama para ver el detalle |
| Hospital ABC<br>CIUDAD DE BUENOS AIRES                                                                                                    |                                                                                                    |                                                                                         |                            |                                                            |

Deberá seleccionar aquella cama a la cual pasará la persona, haciendo clic sobre la misma.
 En este ejemplo, es la cama Nº 101.

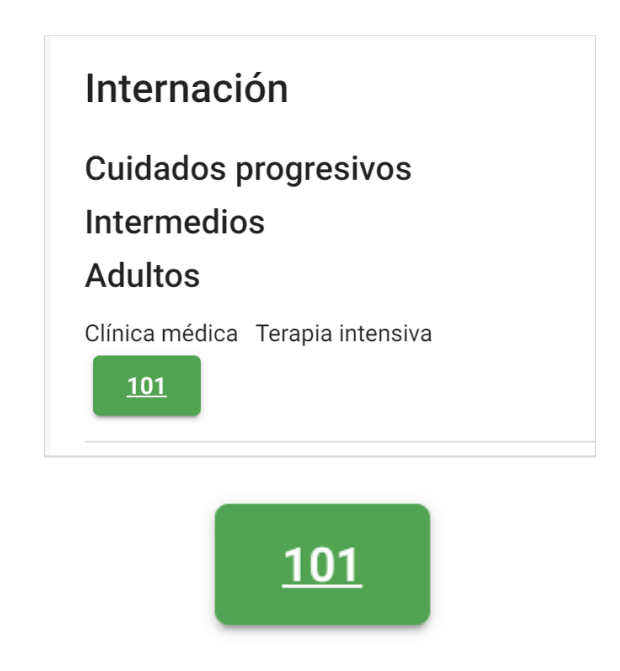

Al hacer clic sobre la cama disponible, en el lateral derecho de la ventana aparecerá
 Detalle de la misma.

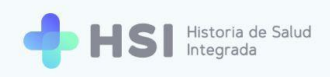

| = 🕂 HSI                                                                                                    | Historia de Salud<br>Integrada                                                                                                    |                                                                                                    |                                           |                                                                                                    |
|----------------------------------------------------------------------------------------------------|----------------------------------------------------------------------------------------------------|----------------------------------------------------------------------------------------------------|-------------------------------------------|----------------------------------------------------------------------------------------------------|
| <ul> <li>Instituciones</li> <li>Pacientes</li> <li>Gestión de turnos</li> <li>Gestión de camas</li> <li>Guardia</li> <li>Mi cuenta</li> </ul> | Datos cama origen<br>Xº de cama origen<br>Gestión de camas<br>Resultado: 1 camas<br>Ver camos ocupadas<br>Sector<br>Especialidad<br>Categoria<br>Recha de alta probable | Internación<br>Cuidados progresivos<br>Intermedios<br>Adutos<br>Cinica médica Terapia intensiva<br>201 | La da da da da da da da da da da da da da | Detalle de cama<br>Cama 101 Lune<br>Secior<br>Internación<br>Categoria<br>Uso transitorio<br>Habitación Sala General 001<br>ASIGNAR CAMA |
| Hospital ABC<br>CIUDAD DE BUENOS AIRES                                                                                                    |                                                                                                    |                                                                                                    |                                           |                                                                                                    |

**11.** Haga clic en el botón **Asignar cama** ubicado en la esquina derecha inferior.

| Cama 101<br>Sector<br>Internación<br>Categoría<br>Uso transitorio<br>Habitación Sala General 001 | Detalle de cama         | a            |
|--------------------------------------------------------------------------------------------------|-------------------------|--------------|
| Sector<br>Internación<br>Categoría<br>Uso transitorio<br>Habitación Sala General 001             | Cama 101                | Libre        |
| Categoría<br>Uso transitorio<br>Habitación Sala General 001                                      | Sector<br>Internación   |              |
| Habitación Sala Ganeral 001                                                                      | Categoría               |              |
|                                                                                                  | Habitación Sala General | 001          |
| ASIGNAR CAMA                                                                                     |                         | ASIGNAR CAMA |
|                                                                                                  | ASIGNAR                 | САМА         |

**12.** Se cerrará la ventana emergente y verá los datos de la nueva cama en la sección central denominada **Datos cama destino**. En este ejemplo la nueva cama es la Nº 101.

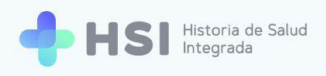

|                                                                                       | coria de Salud<br>grada                                                                             |                                                                                                    |  |
|---------------------------------------------------------------------------------------|----------------------------------------------------------------------------------------------------|----------------------------------------------------------------------------------------------------|--|
| <ul> <li>✿ Instituciones</li> <li>▲ Pacientes</li> <li>➡ Gestión de turnos</li> </ul> | Datos cama origen<br>Nº de cama origen                                                              | ID 479<br>Masculino : 79 años                                                                                                    |  |
| <ul> <li>Gestión de camas</li> <li>Guardia</li> </ul>                                 | Datos cama destino                                                                                  | Lai Información Personal Desinento Donicilo Donicilo Sin Información Fecha de Nacimiento Sin Información                                                            |  |
| (2) Mi cuenta                                                                         | Sector<br>Internación<br>Categoría<br>Uso transitorio<br>Habitación<br>Sala General 001<br>EDITAR   | Email         No de teléfono           Sin Información         Sin Información           Cobertura         Cobertura           O.S.P. BUENOS AIRES (IOMA)         V |  |
|                                                                                       | Fecha de pase                                                                                       |                                                                                                    |  |
| Hospital ABC<br>CIUDAD DE BUENOS AIRES                                                | 17.05<br>Generar                                                                                    |                                                                                                    |  |
|                                                                                       | Datos cama destino                                                                                  |                                                                                                    |  |
|                                                                                       | Cama 101<br>Sector<br>Internación<br>Categoría<br>Uso transitorio<br>Habitación<br>Sala General 001 | EDITAR                                                                                                    |  |

**13.** Puede establecer la **Fecha y hora del pase** utilizando los campos específicos. Si no desea modificarlos, el sistema tomará por defecto la fecha y hora en que realiza la acción de cambio de cama.

| Fecha de pase       |   |
|---------------------|---|
| Fecha<br>02/06/2021 | Ē |
| Hora                |   |
| 17:05               |   |

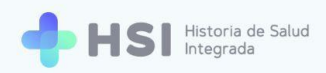

**14.** Para cambiar la fecha, haga clic sobre el ícono de calendario ubicado a la derecha del campo **Fecha**.

| echa –<br>)2/06, | /2021  |    |    | Ċ  |    |    |
|------------------|--------|----|----|----|----|----|
| JUN              | . 2021 | •  |    |    | <  | >  |
| lu               | ma     | mi | ju | Vİ | sá | do |
| JUN              |        |    |    |    |    |    |
|                  | 1      | 2  | 3  | 4  | 5  | б  |
| 7                | 8      | 9  | 10 | 11 | 12 | 13 |
| 14               | 15     | 16 | 17 | 18 | 19 | 20 |
| 21               | 22     | 23 | 24 | 25 | 26 | 27 |
| 28               | 29     | 30 |    |    |    |    |

**15.** Para modificar el tiempo del pase, haga clic sobre el campo **Hora**.

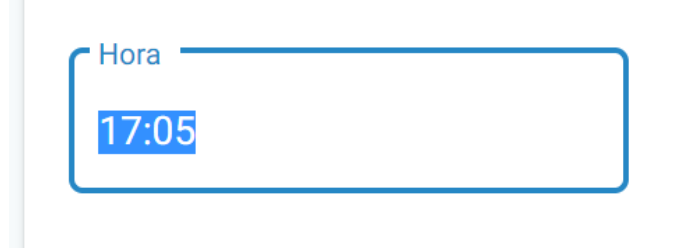

16. A continuación haga clic en el botón **Generar**, ubicado en el extremo inferior.

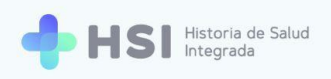

| = 🕂 HSI 🖁              | storia de Salud<br>egrada      |                              |               |
|------------------------|--------------------------------|------------------------------|---------------|
| ☆ Instituciones        | Categoría<br>Uso transitorio   | Cobertura                    |               |
| 2 Pacientes            | Habitación<br>Sala General 001 | 0.S.P. BUENOS AIRES (IOMA) V |               |
| 🛱 Gestión de turnos    | EDITAR                         |                              |               |
| 🛱 Gestión de camas     | Fecha de pase                  |                              |               |
| + Guardia              | Fecha<br>02/06/2021            |                              |               |
| (2) Mi cuenta          | C Hora                         |                              |               |
|                        | 1122/0E                        |                              |               |
|                        | Generar                        |                              |               |
|                        |                                |                              |               |
|                        |                                |                              |               |
|                        |                                |                              |               |
|                        |                                |                              |               |
|                        |                                |                              |               |
| Hospital ABC           |                                |                              |               |
| CIUDAD DE BUENOS AIRES |                                |                              | HSI V. 1.15.0 |
|                        |                                |                              |               |
|                        |                                |                              |               |
|                        |                                |                              |               |
|                        |                                | Generar                      |               |

17. Se abrirá una ventana emergente que le solicitará que valide el cambio de cama. CliqueeConfirmar pase para continuar.

| = 🕂 HSI             | Historia de Salud<br>Integrada |                                                  |               |
|---------------------|--------------------------------|--------------------------------------------------|---------------|
| ☆ Instituciones     | Categoría<br>Uso transitorio   |                                                  |               |
| 2 Pacientes         | Sala General 001               |                                                  |               |
| 🛱 Gestión de turnos |                                |                                                  |               |
| 🛱 Gestión de camas  | Fecha de pase                  |                                                  |               |
| 🛨 Guardia           | 02/06/2021                     |                                                  |               |
| Mi cuenta           | Hora                           |                                                  |               |
|                     | 17:05                          | Nuevo pase de cama                               |               |
|                     |                                | ¿Está seguro que desea realizar el pase de cama? |               |
|                     | Generar                        | CANCELAR CONFIRMAR PASE                          |               |
|                     |                                |                                                  |               |
|                     |                                |                                                  |               |
|                     |                                |                                                  |               |
|                     |                                |                                                  |               |
|                     |                                |                                                  |               |
| Hospital ABC        |                                |                                                  |               |
| U U                 |                                | Ministerio de Salud<br>Presidencia de 15 Nación  | HSI V. 1.15.0 |

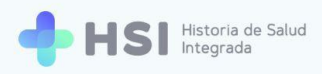

| Nuevo pase de c     | cama            |                |
|---------------------|-----------------|----------------|
| ¿Está seguro que de | sea realizar el | pase de cama?  |
|                     | CANCELAR        | CONFIRMAR PASE |
|                     |                 |                |

18. Al retornar a la ficha resumen de internación, verá reflejados los cambios. En el ejemplo, la cama nueva es la Nº 101.

| = 🕂 HSI                                | Historia de Salud<br>Integrada                                                                                                    |                                                                                       | ✓ El pase de cama se guardó exitosamente |
|----------------------------------------|----------------------------------------------------------------------------------------------------|---------------------------------------------------------------------------------------|------------------------------------------|
| ☆ Instituciones                        |                                                                                                    |                                                                                       |                                          |
| 2 Pacientes                            | Internación                                                                                                    |                                                                                       |                                          |
| 🗎 Gestión de turnos                    | GENERAR PASE DE CAMA EDITAR PACIENTE                                                                                                    |                                                                                       |                                          |
| 🛱 Gestión de camas                     |                                                                                                    | A Resumen de internación                                                              |                                          |
| 🛨 Guardia                              | Masculino · 79 años                                                                                                    | Neumonología                                                                          |                                          |
| Mi cuenta                              |                                                                                                    | 🗓 001 🛱 101 Internación                                                               |                                          |
|                                        |                                                                                                    | JUAN GARCÍA                                                                           |                                          |
|                                        |                                                                                                    | 0 días internado<br>Ingreso: 02/06/2021<br>Fecha probable de alta: Sin fecha definida |                                          |
|                                        |                                                                                                    |                                                                                       |                                          |
|                                        |                                                                                                    |                                                                                       |                                          |
|                                        |                                                                                                    |                                                                                       |                                          |
|                                        |                                                                                                    |                                                                                       |                                          |
|                                        |                                                                                                    |                                                                                       |                                          |
| Hospital ABC<br>CIUDAD DE BUENOS AIRES | ere for the second second seco | ode Saudi<br>on de la Nación padema () UNICEN                                         |                                          |
|                                        |                                                                                                    |                                                                                       |                                          |
|                                        |                                                                                                    |                                                                                       |                                          |
|                                        |                                                                                                    |                                                                                       |                                          |
|                                        | 🛱 Resumen de internación                                                                                                    |                                                                                       |                                          |
|                                        |                                                                                                    |                                                                                       |                                          |
|                                        | 🛨 Neumonología                                                                                                    |                                                                                       |                                          |
|                                        | <u>]</u> 001 🛱 101 Internación                                                                                                    |                                                                                       |                                          |
|                                        | JUAN GARCÍA                                                                                                    |                                                                                       |                                          |
|                                        | 0 días internado<br>Ingreso: 02/06/2021<br>Fecha probable de alta: Sin fecha de                                                                                                    | efinida                                                                               |                                          |
|                                        |                                                                                                    |                                                                                       |                                          |

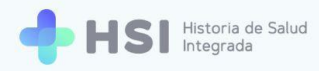

### Editar datos de la persona consultante

1. En la pantalla principal, seleccione la opción **Pacientes** del menú lateral izquierdo.

| ≡                                      |                                                            |
|----------------------------------------|------------------------------------------------------------|
| ☐ Instituciones                        |                                                            |
| A Pacientes                            | Hospital ABC<br>Institución                                |
| 🛱 Gestión de turnos                    |                                                            |
| 🛱 Gestión de camas                     |                                                            |
| 🛨 Guardia                              |                                                            |
| Mi cuenta                              |                                                            |
|                                        |                                                            |
|                                        |                                                            |
|                                        |                                                            |
|                                        |                                                            |
| Hospital ABC<br>CIUDAD DE BUENOS AIRES |                                                            |
| ڻ                                      | Ministerio de Salud<br>Presidencia de la Nación<br>pladema |
|                                        |                                                            |
|                                        |                                                            |
|                                        | <b>2</b> Pacientes                                         |

2. Para encontrar a la persona consultante puede usar el cuadro de búsqueda, o seleccionarla directamente de la lista de quienes se hallan en internación ubicada debajo. Puede encontrarla fácilmente introduciendo el nombre en el renglón de **Filtro** ubicado en la esquina izquierda superior del listado de personas en internación.

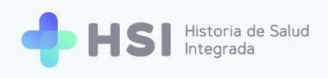

| 1nstituciones                      |                               |                  |        |          |        |           |  |     |  |  |
|------------------------------------|-------------------------------|------------------|--------|----------|--------|-----------|--|-----|--|--|
| Pacientes                          | Pacientes                     |                  |        |          |        |           |  |     |  |  |
| Gestión de turnos                  | Búsqueda / Creación c         | le HC            |        |          |        |           |  |     |  |  |
| Gestión de camas                   | Tipo 💌                        | Nro de documento |        |          |        |           |  |     |  |  |
| Guardia                            |                               |                  |        |          |        |           |  |     |  |  |
| Mi cuenta                          | Sexo<br>O Femenino O Masculii | no               |        |          |        |           |  |     |  |  |
|                                    | No acredita identidad         |                  |        |          |        |           |  |     |  |  |
|                                    |                               | _                |        |          |        |           |  |     |  |  |
|                                    |                               | Bu               | Iscar  |          |        |           |  |     |  |  |
|                                    | Búsqueda de paciente          | es internados    |        |          |        |           |  |     |  |  |
|                                    | Filtro                        |                  |        |          |        |           |  |     |  |  |
|                                    | ID Paciente                   | Nro. Documento   | Nombre | Apellido | F. Nac | Sexo      |  |     |  |  |
|                                    | 463                           | _                | _      |          | _      | Masculino |  | /er |  |  |
|                                    | 469                           |                  |        | _        |        | Femenino  |  | /er |  |  |
|                                    |                               |                  |        |          |        |           |  |     |  |  |
| Hospital ABC<br>AD DE BUENOS AIRES | 479                           |                  |        |          |        | Masculino |  | /er |  |  |

 Cuando encuentre a la persona haga clic en el botón Ver, ubicado sobre el lateral derecho de la fila, para acceder a la ficha resumida de internación.

| 479 | _ | - | _   | <br>Masculino | Ver |
|-----|---|---|-----|---------------|-----|
|     |   |   |     |               |     |
|     |   |   | Ver |               |     |
|     |   |   |     |               |     |

**4.** Accederá a la siguiente pantalla, donde podrá ver el **Resumen de internación**.

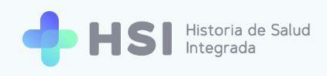

| = 💠 HSI                | Historia de Salud<br>Integrada |                                                                                       |  |
|------------------------|--------------------------------|---------------------------------------------------------------------------------------|--|
|                        |                                |                                                                                       |  |
| 2 Pacientes            |                                |                                                                                       |  |
| 🛱 Gestión de turnos    |                                |                                                                                       |  |
| 🛱 Gestión de camas     | ID 479                         | 🖨 Resumen de Internacion                                                              |  |
| 🛨 Guardia              | Masculino · 79 años            | Neumonología                                                                          |  |
| Mi cuenta              |                                | 🗓 001 🛱 101 Internación                                                               |  |
|                        |                                | 🔒 JUAN GARCÍA 🔲                                                                       |  |
|                        |                                | 2 días internado<br>Ingreso: 02/06/2021<br>Eacha groubhla da alta: Sin facha dafinida |  |
|                        |                                |                                                                                       |  |
|                        |                                |                                                                                       |  |
|                        |                                |                                                                                       |  |
|                        |                                |                                                                                       |  |
|                        |                                |                                                                                       |  |
| User Ind ADO           |                                | · · · · · · · · · · · · · · · · · · ·                                                 |  |
| CIUDAD DE BUENOS AIRES |                                | ide Satud<br>is de la Nación pladema 🕬 UNICEN                                         |  |
| ባ                      |                                |                                                                                       |  |

5. Haga clic en el botón Editar paciente ubicado en el extremo superior.

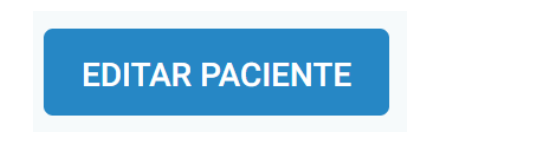

 Accederá al formulario de datos personales de la persona consultante. No podrá modificar los campos nombre y apellido, tipo y número de documento, sexo ni fecha de nacimiento.

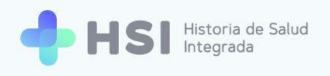

#### Editar paciente

| Se editara el paciente seleccior | nado             |         |             |   |               |
|----------------------------------|------------------|---------|-------------|---|---------------|
| Tipo de documento*               | Nº de documento* |         |             |   |               |
| DNI                              |                  |         |             |   |               |
| Sexo*                            |                  |         |             |   |               |
| Nombres*                         |                  |         |             |   |               |
| -                                | Otros nombres    |         |             |   |               |
| Apellidos*                       |                  |         |             |   |               |
| _                                | Otros apellidos  |         |             |   |               |
| Apellido materno                 |                  |         |             |   |               |
| Apellido materno                 |                  |         |             |   |               |
| Fecha de nacimiento*             |                  |         |             |   |               |
|                                  |                  |         |             |   |               |
| Género autopercibido             |                  |         |             |   |               |
| Nombre autopercibido             |                  |         |             |   |               |
| Nombre autopercibido             |                  |         |             |   |               |
| CUIT / CUIL                      |                  |         |             |   |               |
| Solo números                     |                  |         |             |   |               |
| Domicilio                        |                  |         |             |   |               |
| Argentina                        | Provincia        | Partido | Ciudad      | • | Código postal |
|                                  |                  |         |             |   |               |
| Calle                            | Número           | Piso    | Departament | 0 | Barrio        |
| Teléfono                         |                  |         |             |   |               |
| Teléfono                         |                  |         |             |   |               |
| Email                            |                  |         |             |   |               |
| usuario@usuario.com              |                  |         |             |   |               |
| Cobertura médica                 |                  |         |             |   |               |
| Religion                         |                  |         |             |   |               |
| Religion                         |                  |         |             |   |               |
| Etnia                            |                  |         |             |   |               |
| Etnia 💌                          |                  |         |             |   |               |
| Volver Continuar                 |                  |         |             |   |               |

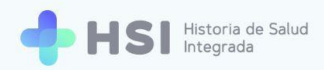

Si desea modificar los datos de cobertura de salud de la persona, haga clic en el botón
 Actualizar cobertura. Este campo no es obligatorio.

Cobertura médica

ACTUALIZAR COBERTURA

Para más información acerca de la modificación de la cobertura de salud, consulte el <u>Manual de Identificación de Personas de HSI. MPI Índice Maestro de</u> <u>Pacientes</u>, página 12 y ss.

 Cuando termine de completar los campos, haga clic en el botón Continuar, ubicado en el extremo inferior.

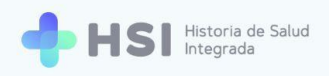

| = 🕂 HSI 🗄                              | storia de Salud<br>tegrada                                                                                |        |                                      |                           |        |  |
|----------------------------------------|----------------------------------------------------------------------------------------------------|--------|--------------------------------------|---------------------------|--------|--|
|                                        |                                                                                                    |        |                                      |                           |        |  |
| 2 Pacientes                            | Calle                                                                                                    | Número | Piso                                 | Departamento              | Barrio |  |
| 🗎 Gestión de turnos                    | Teléfono                                                                                                  |        |                                      |                           |        |  |
| 🛱 Gestión de camas                     | Email                                                                                                    |        |                                      |                           |        |  |
| ➡ Guardia                              | usuario@usuario.com                                                                                       |        |                                      |                           |        |  |
| (2) Mi cuenta                          | Cobertura médica<br>ACTUALIZAR COBERTURA<br>Religion<br>Religion<br>Etnia<br>Etnia<br>Volver<br>Continuar |        |                                      |                           |        |  |
| Hospital ABC<br>CIUDAD DE BUENOS AIRES |                                                                                                    |        | Ministerio de Si<br>Presidencia de I | alud<br>Ia Nación pladema |        |  |
|                                        |                                                                                                    | Co     | ontinuar                             |                           |        |  |

 Se mostrará la Ficha personal de la persona consultante. Si desea volver al Resumen de internación, haga clic en el botón Ver internación ubicado en la esquina superior izquierda.

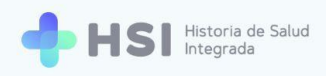

| = 🕂 HSI                                | Historia de Salud<br>Integrada                          | <ul> <li>El paciente se editó exitosamente</li> </ul> |
|----------------------------------------|---------------------------------------------------------|-------------------------------------------------------|
|                                        |                                                         |                                                       |
| 2 Pacientes                            | VERINTERNACIÓN                                          |                                                       |
| 🗎 Gestión de turnos                    | Estado: Permanente 🧪                                    |                                                       |
| 🛱 Gestión de camas                     |                                                         |                                                       |
| 🛨 Guardia                              | ID 479<br>Masculino: 79 años                            |                                                       |
| Mi cuenta                              | Información Personal                                    |                                                       |
|                                        | Documento CUL/CUIT<br>DN Sin Información                |                                                       |
|                                        | Domicilo Fecha de Nacimiento<br>Sin Información         |                                                       |
|                                        | Email No de teléfono<br>Sin Información Sin Información |                                                       |
|                                        | Cobertura                                               |                                                       |
|                                        | O.S.P. BUENOS AIRES (IOMA)                              |                                                       |
|                                        |                                                         |                                                       |
|                                        |                                                         |                                                       |
| Hospital ABC<br>CIUDAD DE BUENOS AIRES | 🛞 Instantis de Sales 🔊 🍋 UNICEN HIS                     | v. 1.15.0                                             |
| ڻ                                      |                                                         |                                                       |

VER INTERNACIÓN

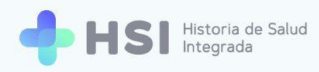

### Generar alta administrativa

El **Alta administrativa** constituye el último paso en el ciclo de la internación. Es posterior a la generación del **Alta Médica** por parte de la persona profesional de especialidad médica. Una vez realizada no puede deshacerse dentro del sistema.

1. En la pantalla principal, seleccione la opción **Pacientes** del menú lateral izquierdo.

| ≡                                      |                                                         |
|----------------------------------------|---------------------------------------------------------|
| G Instituciones                        |                                                         |
| 2 Pacientes                            | Hospital ABC<br>Institución                             |
| 🛱 Gestión de turnos                    |                                                         |
| 🛱 Gestión de camas                     |                                                         |
| 🛨 Guardia                              |                                                         |
| Mi cuenta                              |                                                         |
|                                        |                                                         |
|                                        |                                                         |
|                                        |                                                         |
|                                        |                                                         |
| Hospital ABC<br>CIUDAD DE BUENOS AIRES |                                                         |
|                                        | Presidencia de la Nación placema Viente de devena Arres |
|                                        |                                                         |
|                                        |                                                         |
|                                        | 😩 Pacientes                                             |

2. Para encontrar a la persona puede usar el cuadro de búsqueda, o seleccionarla directamente de la lista de quienes se hallan en internación ubicada debajo. Puede encontrarla fácilmente introduciendo el nombre en el renglón de **Filtro** ubicado en la esquina izquierda superior del listado de personas en internación.

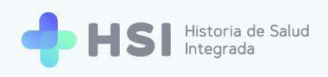

| 2 Pacientes                           | Pacientes                                                               |                    |        |          |        |                                             |                   |  |
|---------------------------------------|-------------------------------------------------------------------------|--------------------|--------|----------|--------|---------------------------------------------|-------------------|--|
| 🗎 Gestión de turnos                   | Búsqueda / Creación de<br>Ingresá un nuevo paciente                     | e HC               |        |          |        |                                             |                   |  |
| 🛱 Gestión de camas                    | Tipo 💌                                                                  | Nro de documento   |        |          |        |                                             |                   |  |
| 🛨 Guardia                             |                                                                         |                    |        |          |        |                                             |                   |  |
| (2) Mi cuenta                         | O Femenino O Masculino                                                  | 0                  |        |          |        |                                             |                   |  |
|                                       | No acredita identidad                                                   |                    |        |          |        |                                             |                   |  |
|                                       |                                                                         |                    |        |          |        |                                             |                   |  |
|                                       |                                                                         |                    |        |          |        |                                             |                   |  |
|                                       |                                                                         | В                  | iscar  |          |        |                                             |                   |  |
|                                       | Búsqueda de paciente                                                    | Bu<br>s internados | iscar  |          |        |                                             |                   |  |
|                                       | Búsqueda de paciente                                                    | Binternados        | iscar  |          |        |                                             |                   |  |
|                                       | Búsqueda de paciente<br>Filto                                           | s internados       | Nombre | Apellido | F. Nac | Sexo                                        |                   |  |
|                                       | Búsqueda de paciente<br>Filtro<br>10 Paciente<br>463                    | s internados       | Nombre | Apellido | F. Nac | Sexo<br>Masculino                           | Ver               |  |
|                                       | Búsqueda de paciente<br>Fitro<br>10 Paciente<br>463<br>469              | s internados       | Nombre | Apellido | F. Nac | Sexo<br>Masculino<br>Femenino               | Ver<br>Ver        |  |
| Hospital ABC<br>CUDAD DE BUENOS AIRES | Búsqueda de paciente<br>Fitro<br>0 Paciente<br>463<br>469<br>469<br>479 | s internados       | Nombre | Apellido | F Hac  | Sees<br>Masculino<br>Fermenino<br>Masculino | Ver<br>Ver<br>Ver |  |

 Cuando encuentre a la persona haga clic en el botón Ver, ubicado sobre el lateral derecho de la fila, para acceder a la ficha resumida de internación.

| 479 | _ | - | -   | <br>Masculino | Ver |
|-----|---|---|-----|---------------|-----|
|     |   |   |     |               |     |
|     |   |   | Ver |               |     |
|     |   |   |     |               |     |

4. Accederá al Resumen de internación. Dado que el Médico ya ha generado el Alta médica, no podrá realizar pases de cama de la persona. Sólo podrá dar el Alta administrativa y Editar los datos de la persona.

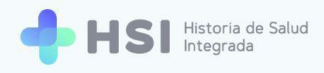

| = 🔶 HSI                                | Historia de Salud<br>Integrada      |                                                                                       |              |
|----------------------------------------|-------------------------------------|---------------------------------------------------------------------------------------|--------------|
|                                        | Internación                         |                                                                                       |              |
| Pacientes                              | ALTA ADMINISTRATIVA EDITAR PACIENTE |                                                                                       |              |
| 🛱 Gestión de turnos                    |                                     | A Decumen de internación                                                              |              |
| 🛱 Gestión de camas                     | ID 479                              |                                                                                       |              |
| 🖶 Guardia                              | Masculino · 79 años                 | Neumonología                                                                          |              |
| Mi cuenta                              |                                     | 🗓 001 📇 101 Internación                                                               |              |
|                                        |                                     | JUAN GARCÍA                                                                           |              |
|                                        |                                     | 5 días internado<br>Ingreso: 02/06/2021<br>Fecha probable de alta: Sin fecha definida |              |
|                                        |                                     |                                                                                       |              |
|                                        |                                     |                                                                                       |              |
|                                        |                                     |                                                                                       |              |
|                                        |                                     |                                                                                       |              |
|                                        |                                     |                                                                                       |              |
| Hospital ABC<br>CIUDAD DE BUENOS AIRES |                                     | of Baad<br>padema in Visical UNICEN                                                   | HSI V.1.15.0 |
|                                        |                                     |                                                                                       |              |
|                                        |                                     |                                                                                       |              |
|                                        | Internación                         |                                                                                       |              |
|                                        |                                     |                                                                                       |              |
|                                        | ALTA ADMINISTRATIVA EDITAR F        | ACIENTE                                                                               |              |
|                                        | ID 479<br>Masculino · 79 añ         | DS                                                                                    |              |
|                                        |                                     |                                                                                       |              |

5. Haga clic en el botón Alta administrativa ubicado en el extremo superior izquierdo.

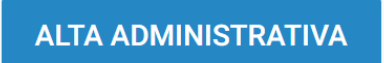

Accederá a la siguiente pantalla. Podrá modificar la Fecha de alta si fuera necesario, pero no podrá modificar el Tipo de egreso, ya que este ha sido determinado por el Médico.

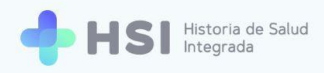

| = 💠 HSI                                                                                                    | Historia de Salud<br>Integrada                                                                                                    |                                                                                                    |                                                       |              |
|----------------------------------------------------------------------------------------------------|----------------------------------------------------------------------------------------------------|----------------------------------------------------------------------------------------------------|-------------------------------------------------------|--------------|
|                                                                                                    |                                                                                                    |                                                                                                    |                                                       |              |
| <ul> <li>Pacientes</li> <li>Gestión de turnos</li> <li>Gestión de camas</li> <li>Guardía</li> <li>Mi cuenta</li> </ul> | Alta Administrativa<br>Fecha de egreso *<br>Øe/06/2021  Tipo de egreso *<br>Atta médica                                                                                                    | La 479     Masculno - 79 años     La 479     Masculno - 79 años      Cintornación Personal      Concisio     Sen Información      Enal     Sen Información      Coternus      O.S.P. BUENOS AIRES (JOMA) | Ettado: Permanenta<br>arr<br>en Noomiento<br>urmación |              |
| Hospital ABC<br>Cludad De Buenos Aires                                                                                 | A set of the set of the set of | aaroo o sand<br>piadema () UNICEN                                                                                                    | N<br>=                                                | HSI V.1.15.0 |

| echa de egres | SO * |   |
|---------------|------|---|
| 06/06/2021    |      | Ē |
| ipo de egresc | ) *  |   |
| Alta médica   |      | • |
|               |      |   |

7. Para cambiar la fecha, haga clic sobre el ícono de calendario en el campo **Fecha de egreso**.

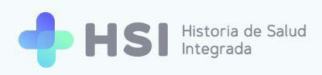

8. Para concluir el proceso haga clic en el botón **Continuar**, ubicado en la parte inferior.

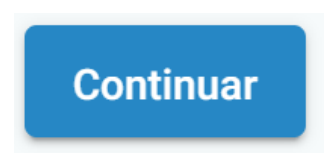

9. El sistema registrará el Alta administrativa de la persona y mostrará la ficha de datos personales de la misma. La persona no volverá a visualizarse en la tabla de personas en internación.

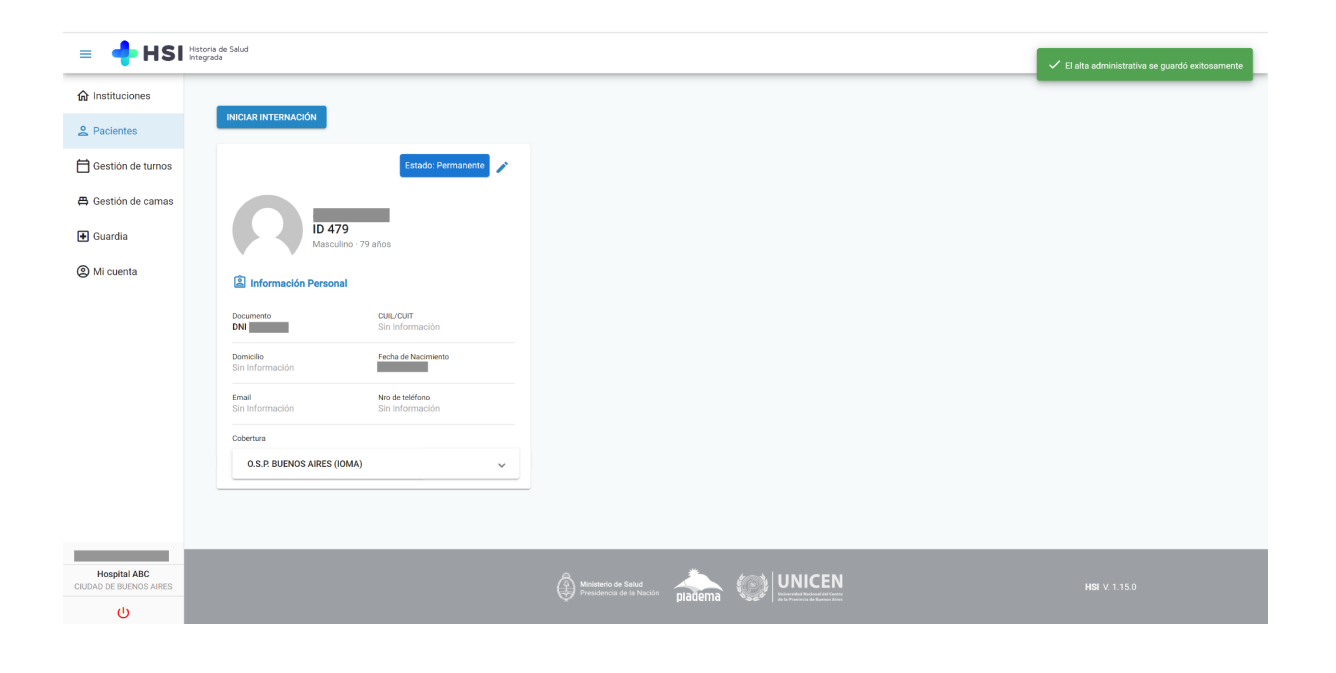